## 4-3 HOW TO UPGRADE FIRMWARE (Referential Time : 5 minutes)

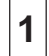

Connect PC and MDX-40 with the USB Cable.

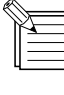

The following items are necessary for this operation.

1. Firmware

2. PC (MS-DOS needs to be started.)

3. Dropout.exe

4. USB cable

**2** Turn on the Primary Power SW while pressing the TOOL-UP and TOOL-DOWN buttons to enter the firmware upgrade mode.

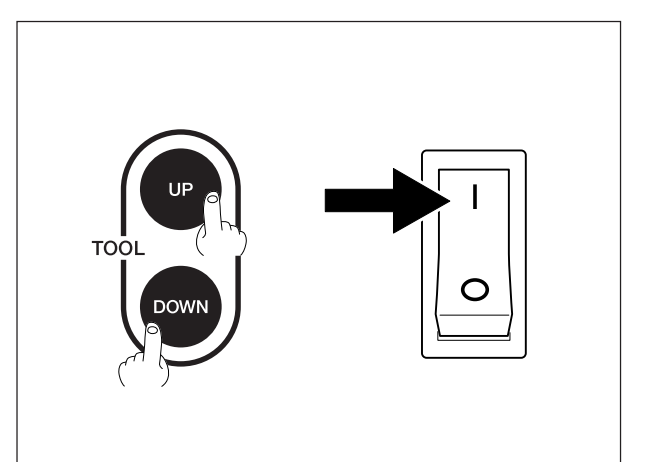

Start Dropout.exe.

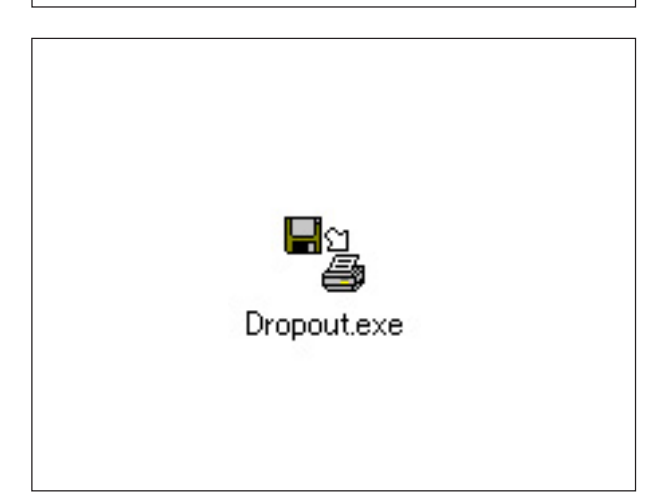

3

Open the Print Setup dialog from the File menu. Then, select MDX-40 and click OK.

| Maru                 | Ordan     | 1       |               |     |            |             |
|----------------------|-----------|---------|---------------|-----|------------|-------------|
| Open                 | Ctrl+O    | -       |               |     |            |             |
| Output               | Ctrl+P    |         |               |     |            |             |
| Print Setup          |           |         |               | Add |            |             |
| 1 finish_ring_jwx_x  | arol Prin | t Setup |               | 1   |            | ? ×         |
| Exit                 | 1         | Printer |               |     |            |             |
|                      |           | Name:   | Roland MDX-40 |     | -          | Properties  |
|                      |           | Status: | Ready         |     |            |             |
|                      |           | Туре:   | Roland MDX-40 |     |            |             |
|                      |           | Where:  | USB003        |     |            |             |
| larget Port win      | spool,F   | Comment |               |     |            |             |
| Output Block Si      | ze -      | Paper   |               |     | _ Orientat | ion         |
| 10 KByt              | es        | Size:   | User Size     | -   |            | Portrait    |
|                      |           |         |               |     | A          |             |
| inge the printer and | printing  | Source: | 1             | *   |            | ( Landscape |
|                      |           |         |               |     |            |             |

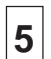

Click Add.

 $^{
m J}$  Then, select the firmware file and click Open.

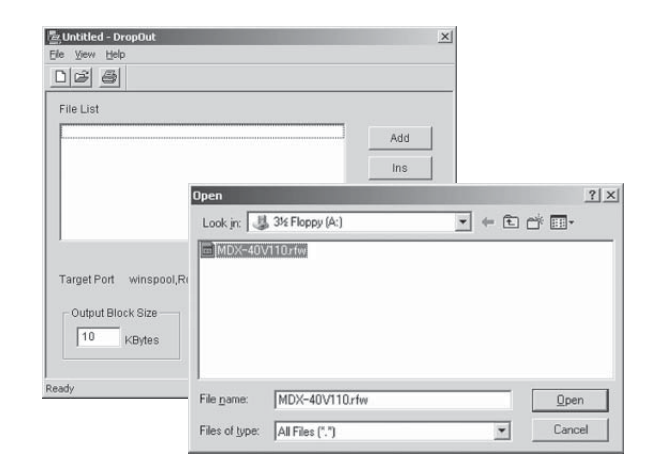

6

Click Output.

The Dropout.exe sends the firmware to the machine.

| File List                   |                   |
|-----------------------------|-------------------|
| A¥ MDX-40 V110.rfw          | Add<br>Ins<br>Del |
| Target Port winspool,Roland | MDX-40,USB001     |

When the machine receives the firmware, the SCANNING LED starts blinking every 0.2 seconds.
 When it has completed, the SCANNING LED stops blinking.

If it fails, the SCANNING LED blinks more quickly and never stops. Turn off the Primary Power SW, and try again.